# **TP-LINK<sup>®</sup>**

## 双频无线 PCI-E 网卡

## 详细配置指南

Rev: 1.0.0 1910040750 声明

Copyright © 2017 深圳市普联技术有限公司

#### 版权所有,保留所有权利

未经深圳市普联技术有限公司明确书面许可,任何单位或个人不得擅自仿制、复制、誊抄或转译本书部分或全部内容。不得以任何形式或任何方式(电子、机械、影印、录制或其他可能的方式)进行商品传播或用于任何商业、赢利目的。

**TP-LINK**<sup>®</sup>为深圳市普联技术有限公司注册商标。本文档提及的其他所有 商标或注册商标,由各自的所有人拥有。

本手册所提到的产品规格和资讯仅供参考,如有内容更新,恕不另行通知。除非有特殊约定,本手册仅作为使用指导,本手册中的所有陈述、信息等均不构成任何形式的担保。

## 物品清单

小心打开包装盒,检查包装盒里面应有以下配件:

- ▶ 一块TP-LINK 双频无线PCI-E网卡
- ▶ 一本快速安装指南
- ▶ 一张包含驱动程序和管理软件的光盘

#### ☞ 注意:

如果发现配件有损坏或者短缺的情况,请及时和当地的经销商联系。

## 约定

本手册提到的网卡或无线网卡,如无特别说明,系指 TP-LINK 双频无线 PCI-E 网卡。 本手册的图片中都配有相关参数,请参考这些参数根据实际需要进行配置。

## 目 录

| 第一章 | 产品概述                           | 1  |
|-----|--------------------------------|----|
| 1.1 | 产品特性                           | 1  |
| 1.2 | 指示灯状态                          | 1  |
| 1.3 | 安全警示                           | 1  |
| 第二章 | 安装指南                           | 2  |
| 2.1 | 硬件安装                           | 2  |
| 2.2 | 软件安装                           | 2  |
|     | 2.2.1 Windows XP/7/8/8.1 系统    | 2  |
|     | 2.2.2 Window 10 系统             | 6  |
| 第三章 | 将电脑连入无线网络                      | 9  |
| 3.1 | 通过 TP-LINK 配置软件                | 9  |
| 3.2 | 通过 QSS 功能                      | 13 |
|     | 3.2.1 QSS 设置方法一                | 13 |
|     | 3.2.2 QSS 设置方法二                | 14 |
|     | 3.2.3 QSS 设置方法三                | 16 |
|     | 3.2.4 QSS 设置方法四                | 17 |
| 3.3 | 通过 Windows 配置工具                | 19 |
|     | 3.3.1 Windows XP 系统            | 19 |
|     | 3.3.2 Windows 7 系统             | 22 |
|     | 3.3.3 Windows 8/Windows 8.1 系统 | 24 |
|     | 3.3.4 Windows 10 系统            | 27 |
| 第四章 | 配置文件管理                         | 29 |
| 第五章 | 通过网卡扩展无线网络                     | 32 |
| 5.1 | Soft AP                        | 32 |
| 5.2 | 点对点结构                          | 36 |
| 第六章 | 无线网络状态查看                       | 38 |
| 第七章 | 软件卸载                           | 39 |
| 7.1 | Windows XP 系统                  | 39 |
| 7.2 | Windows 7 系统                   | 39 |
| 7.3 | Windows 8/Windows 8.1 系统       | 40 |
| 7.4 | Windows 10 系统                  | 41 |
| 附录  | 规格参数                           | 42 |

#### 第一章 产品概述

适用于台式 PC 机等设备进行无线连接,可以提供方便、快捷的无线上网方式。

该网卡支持自动检测功能,能够自动调整速率。支持 WPA、WPA2 高级安全机制,支持 TKIP、AES、WEP 加密,能够为无线网络连接提供安全保障。

为了了解产品的安装及其配置使用过程,请先仔细阅读本详细配置指南。

#### 1.1 产品特性

- ▶ 遵循 IEEE 802.11a、IEEE 802.11b、IEEE 802.11g、IEEE 802.11n、IEEE 802.11x、IEEE 802.11e、IEEE 802.11i、IEEE 802.11ac 标准;
- ▶ 支持 802.1x 协议,支持 WPA-PSK/WPA2-PSK, WPA/WPA2 高级安全机制,及 WEP 加密;
- TL-WDN5280 无线传输速率在 2.4G 频段最高可达 200Mbps, 5G 频段最高可达 433Mbps; TL-WDN6280 无线传输速率在 2.4G 频段最高可达 400Mbps, 5G 频段最高可达 867Mbps; 可 根据网络环境自动调整无线速率;
- ▶ 支持 32 位 PCI-E 接口;
- 支持三种工作模式:点对点模式(Ad hoc)、基础结构模式(Infrastructure)和模拟 AP 模式 (SoftAP);
- ▶ 当处于 Infrastructure 组网模式下,在各 AP (Access Point) 之间支持无线漫游功能;
- ▶ 具有良好的抗干扰能力;
- ▶ 配置简单并提供检测信息;
- ▶ 支持 Windows XP、Windows 7、Windows 8、Windows 8.1 和 Windows 10 操作系统;

#### 1.2 指示灯状态

无线 PCI-E 网卡正面有一个绿色的状态指示灯,完成软硬件安装后将保持常亮。

#### 1.3 安全警示

- ▶ 为了保证产品正常工作,请注意防水;
- > 不要将本产品放置在潮湿的环境中,例如:浴室内;
- ▶ 防止其它有害物质的侵害,例如:酸、碱;
- > 如果出现故障,必须由授权的专业人员进行维修;
- ▶ 请不要将本产品直接曝晒在太阳或者其它热源之下。

### 第二章 安装指南

#### 2.1 硬件安装

要使用无线 PCI-E 网卡,首先,必须把它安装到您的电脑上,请按照以下方法正确安装:

- 1. 关闭计算机并断开电源。
- 2. 打开主机箱,在主板上选定一个空的 PCI-E 插槽,拆除机箱后面板上对应插槽的挡板。
- 3. 将 PCI-E 网卡插入选定的 PCI-E 插槽中,并确认所有的网卡引脚与插槽接触到了;再用螺钉将 网卡固定在机箱上;最后关上机箱。

重新插上计算机电源,并启动计算机。

#### 2.2 软件安装

网卡只有安装了软件后才可以使用,完成硬件安装后,请按照如下步骤进行网卡的软件安装。

#### 2.2.1 Windows XP/7/8/8.1 系统

Windows XP、Windows 7、Windows 8、Windows 8.1 系统下的安装步骤相似,以下以 Windows 7 的安装界面为例进行说明。

1) 插入光盘,光驱读盘后会自动运行安装向导,如下图所示,点击自动安装按钮。

| TP-LINK                | 无线网卡安装向导 |
|------------------------|----------|
| 欢迎使用TP-LINK无线网卡        |          |
| 本向导将指引您更快捷、方便地安装无线网卡程序 |          |
|                        |          |
|                        |          |
|                        |          |
| 自动安装 浏览说明书 浏览光盘        | 退出       |
|                        |          |

图 2-1

2) 安装向导会自动运行安装程序,在随后出现的安装界面中,点击下一步继续安装。

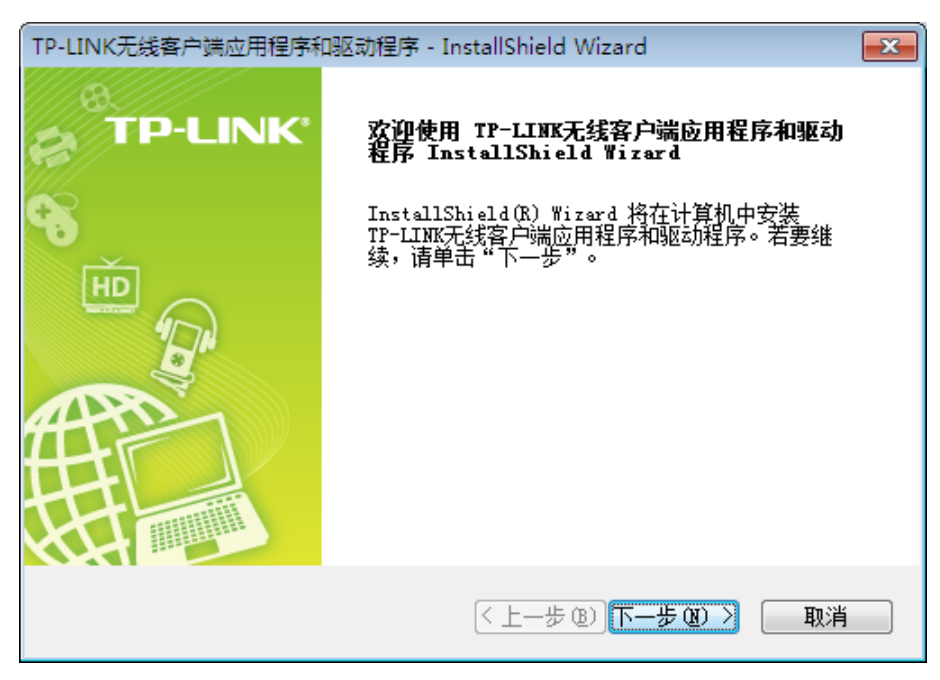

图 2-2

3) 接下来请选择安装类型,推荐选择"安装客户端应用程序和驱动程序",如下图所示。点击下 一步继续安装。

| TP-LINK无线客户端应用程序和驱动程序 - InstallS | hield Wizard 🛛 💽                            |
|----------------------------------|---------------------------------------------|
| <b>安装类型</b><br>选择最适合您的需求的安装类型。   | TP-LINK*                                    |
| 单击所需的安装类型。                       |                                             |
| 安装客户端应用程序和驱动程序<br>仅安装驱动程序        | 描述<br>选择此选项将安装驱动程序和<br>客户端应用程序。建议使用此<br>选项。 |
| InstallShield                    | 步®) <mark>下步®) &gt; 取消</mark>               |

图 2-3

4) 在下图的界面中选择安装文件的路径,可以采用默认路径,也可以点击更改按钮来重新选择安装路径。点击下一步继续安装。

| TP-LINK无线     | 线客户端应用程序和驱动程序 - Insta                          | llShield Wizard         | <b>—</b> × |
|---------------|------------------------------------------------|-------------------------|------------|
| 选择安装          | 装程序在其中安装文件的文件夹。                                | т                       | P-LINK*    |
| <b>N</b>      | 将 TP-LINK无线客户端应用程序和<br>C:\\TP-LINK\TP-LINK无线客户 | 鸿运动程序 安装到以下路谷<br>"端应用程序 | 조:<br>更改   |
| InstallShield | 2                                              | 上一步®)下一步砌>              | 取消         |

图 2-4

5) 点击安装以开始程序的安装。

| TP-LINK无线客户                      | 端应用程序和驱动程序 - In                     | nstallShield Wizard |           | <b>— X</b> |
|----------------------------------|-------------------------------------|---------------------|-----------|------------|
| 可以 <mark>安装该程</mark> )<br>向导已就绪, | <b>序了</b><br>可以开始 <mark>安装了。</mark> |                     | TP-LI     | NK         |
| 单击"安装"                           | 以开始安装。                              |                     |           |            |
| 如果要检查或                           | 这更改任何安装设置,请单台                       | 告"上一步"。单击,          | "取消"退出安装向 | 句寺。        |
|                                  |                                     |                     |           |            |
|                                  |                                     |                     |           |            |
|                                  |                                     |                     |           |            |
|                                  |                                     |                     |           |            |
|                                  |                                     |                     |           |            |
|                                  |                                     |                     |           |            |
|                                  |                                     |                     |           |            |
| InstallShield                    |                                     |                     |           |            |
|                                  |                                     | < 上一步 ®)            | 安装 即      | 训          |
|                                  |                                     |                     |           |            |

图 2-5

6) 接下来的安装过程大约需要几分钟的时间,请稍作等待。

| TP-LINK无线客户端应用程序和驱动程序 - InstallShield Wizard       | ×   |
|----------------------------------------------------|-----|
| 安装状态<br>TP-L                                       | INK |
| InstallShield(R) Wizard 正在安装 TP-LINK无线客户端应用程序和驱动程序 |     |
| InstallShield                                      | 取消  |

图 2-6

7) 当出现下图所示界面时,表示已完成安装。点击完成以退出向导。

| TP-LINK无线客户端应用程序和 |                         |
|-------------------|-------------------------|
|                   | InstallShield Wizerd 完成 |
|                   | 退出向导。                   |
|                   | < 上一步 (B) <b>完成</b> 取消  |

图 2-7

8) 安装完成后, TP-LINK 无线客户端应用程序(TWCU)会自动运行, 如下图所示。通过 TWCU, 您可以进行无线网络的连接和管理, 具体操作见<u>第三章 将电脑连入无线网络</u>。

| P-LIN        | K       |       |         |           | 1-   |   |
|--------------|---------|-------|---------|-----------|------|---|
| 2            | oss     | Ø     | ¢.      | 1         | 4    |   |
| 状态           | QSS     | 网络    | 配置文件    | 高级        | 模拟AP |   |
| 网络名称(\$      | SSID) 👻 | 安全    | Ŧ       | 信道 👻      | 信号 🔻 |   |
| Wireless_410 | 1505    |       | VPA2-企业 | 6 (2.4G)  | .atl | - |
| TP-LINK_Net  | work    | WPA/V | VPA2-个人 | 4 (2.4G)  | ,atl | Ε |
| TP-LINK_E34  | E8A     | WPA/V | VPA2-个人 | 11 (2.4G) |      |   |
| TP-LINK_352  | 73C     | 无     |         | 6 (2.4G)  |      |   |
| TP-LINK_36D  | 572     | 无     |         | 11 (2.4G) | .atl |   |
| TP-LINK_33A  | D38     | 无     |         | 6 (2.4G)  | 100  |   |
| TP-LINK_33A  | CA2     | 无     |         | 1 (2.4G)  | Mer- |   |
| TP-LINK_33A  | A5E     | 无     |         | 6 (2.4G)  | 1000 |   |
|              |         |       |         |           | 刷新   |   |

图 2-8

#### 2.2.2 Window 10 系统

1) 插入光盘,光驱读盘后会自动运行安装向导,如下图所示,点击自动安装按钮。

| TP-LINK                | 无线网卡安装向导 |
|------------------------|----------|
| 欢迎使用TP-LINK无线网卡        |          |
| 本向导将指引您更快捷、方便地安装无线网卡程序 |          |
|                        |          |
|                        | _        |
|                        | 1        |
| 自动安装 浏览说明书 浏览光盘        | 退出       |
|                        |          |

图 2-1

2) 安装向导会自动运行安装程序,在随后出现的安装界面中,点击下一步继续安装。

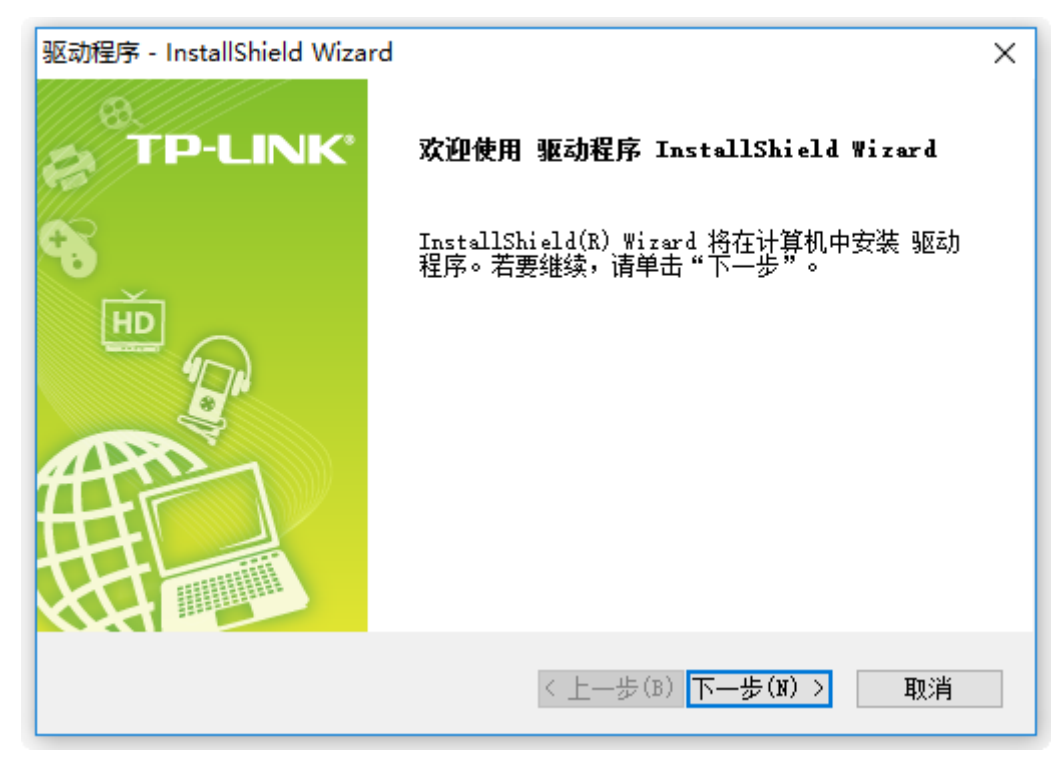

图 2-2

3) 点击安装以开始程序的安装。

| 驱动程序 - InstallShield Wizard          | ×          |
|--------------------------------------|------------|
| <b>可以安装该程序了</b><br>向导已就绪,可以开始安装了。    | TP-LINK    |
| 单击"安装"以开始安装。                         |            |
| 如果要检查或更改任何安装设置,请单击"上一步"。单击"取         | [消"退出安装向导。 |
|                                      |            |
|                                      |            |
|                                      |            |
|                                      |            |
|                                      |            |
|                                      |            |
| InstallShield                        |            |
| <br>く 上一步(B) 安<br>(B) 安<br>(B) 安<br> | 装取消        |

图 2-5

4) 接下来的安装过程大约需要几分钟的时间,请稍作等待。

| 驱动程序 - InstallShield Wizard       | ×       |
|-----------------------------------|---------|
| 安装状态                              | TP-LINK |
| InstallShield(R) Wizard 正在安装 驱动程序 |         |
| InstallShield                     | 取消      |

图 2-6

5) 当出现下图所示界面时,表示已完成安装。点击**完成**以退出向导。

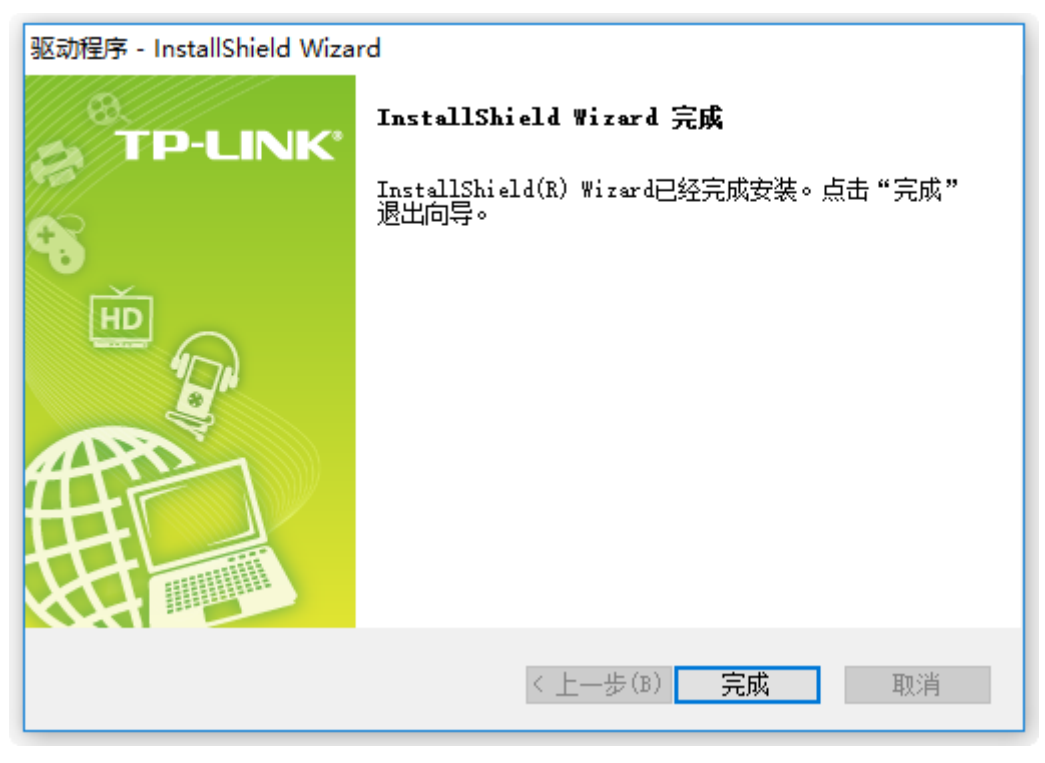

图 2-7

### 第三章 将电脑连入无线网络

- 软、硬件安装均已完成,现在,您只需将电脑连入无线网络,就可以进行无线上网了。方式有三种:
- 一. 通过 TP-LINK 配置软件,即 TP-LINK 无线客户端应用程序(TWCU)连接
   通用连接方法,简单快捷,推荐使用此方法。
- 二. 通过 QSS(快速安全设置)功能连接 此方法快捷安全,但要求您的无线路由器或 AP 支持 QSS 或 WPS 功能。
- 三. 通过 Windows 配置工具连接

Windows XP、Windows 7、Windows 8、Windows 8.1 和 Windows 10 操作系统均自带有无线 网络配置工具,您也可以通过此工具将电脑连入无线网络。

#### 3.1 通过 TP-LINK 配置软件

1) 完成软件安装后,TP-LINK 无线客户端应用程序(TWCU)会自动运行,如下图所示。

| P-LINK           |        |                     |          |      |   |
|------------------|--------|---------------------|----------|------|---|
| 大态 QSS           | 网络     | <b>Q</b><br>配置文件    | 高级       | 模拟AP |   |
| 网络名称(SSID) 👻     | 安      | 全 🔻                 | 信道 🔻     | 信号 🔻 |   |
| TP-LINK_TEST     | 🖬 WPA/ | WPA2-个人 1:          | 1 (2.4G) |      |   |
|                  | 🔽 自动连持 | 妾                   | 连 接      | ŧ    |   |
| TP-LINK_11FF13   | 无      | 1                   | (2.4G)   |      |   |
| TP-LINK_3G_MANNN | WPA/   | WPA2-个人 6           | (2.4G)   |      | l |
| TP-LINK_D635FA21 | WPA/   | WPA2-个人 6           | (2.4G)   | -all |   |
| TP-LINK_8B07     | WPA/   | WPA2-个人 1:          | 1 (2.4G) | 100  |   |
| TP-LINK_0918     | 无      | 6                   | (2.4G)   | din. |   |
| ssid             | WPA2   | 2-个人 <mark>6</mark> | (2.4G)   | 1000 |   |

图 3-1

#### 🏾 提示:

软件安装完成后,程序会自动生成快捷方式 🛜 到电脑的桌面,您也可以通过双击此图标打开 TWCU。

Windows 10 系统不支持无线客户端应用程序。

2) 查找您要连入的无线网络,即您在无线路由器或 AP 中设置的网络名称(SSID),单击选择此网络,则对应条目将展开,如下图所示。建议勾选"自动连接",这样,此无线网络的信息将自动保存为配置文件,并且在您下次开机时,电脑会自动连入该网络。点击连接按钮。

| TP-LIN         | к      |        |                   |           |      | X |
|----------------|--------|--------|-------------------|-----------|------|---|
| <b>一</b><br>状态 | QSS    | 网络     | <b>众</b><br>配置文件  | 高级        | 模拟AP |   |
| 网络名称(S         | SID) 🔻 | 安全     | <b>全</b> <i>▼</i> | 信道 🔻      | 信号 🔻 |   |
| Wireless_410   | 505    | B WPA/ | WPA2-企业           | 6 (2.4G)  | -atl | - |
| TP-LINK_Netv   | vork   | WPA/   | WPA2-个人           | 4 (2.4G)  | .all | = |
|                |        | ☑自动连持  | ž                 | 连         | 接    |   |
| TP-LINK_E34    | E8A    | 🔒 WPA/ | WPA2-个人           | 11 (2.4G) | .all |   |
| TP-LINK_3527   | 73C    | 无      |                   | 6 (2.4G)  | -all |   |
| TP-LINK_36D    | 572    | 无      |                   | 11 (2.4G) | 100  |   |
| TP-LINK_33A    | D38    | 无      |                   | 6 (2.4G)  | .ett |   |
| TP-LINK_33A    | CA2    | 无      |                   | 1 (2.4G)  | Ite  | - |
|                |        |        |                   |           | 刷 新  |   |

图 3-2

- 3) 当选择不同加密方式的无线网络时,你需要进行不同的设置。
- a. 若"安全"项显示为"无",则表示您要连入的网络未加密,此步不需做任何设置,网络会自动连接,见步骤4)。
- b. 若选择"WPA/WPA2-个人"加密的无线网络,你需要在如下图所示的界面中的"安全密钥" 一栏输入该无线网络的密码(可在无线路由器或 AP 的管理界面中查看),然后点击确认按钮。

| 请输入密码: |        |
|--------|--------|
| 安全密钥:  |        |
|        | 🔲 显示字符 |
|        |        |
|        |        |
|        |        |
|        | 确认取消   |

图 3-3

如果提供该网络的无线路由器或 AP 还支持 QSS 或 WPS 快速安全设置功能,系统界面将如下 图所示,此时无需输入密码,直接按下无线路由器或 AP 上的 QSS 或 WPS 按钮,然后点击界 面上的**确认**即可。

| 请输入密码: |                        |
|--------|------------------------|
| 安全密钥:  |                        |
|        | □显示字符                  |
| (SPA)  | 可以通过按下路由器上的按钮<br>进行连接。 |
|        | 确认 取消                  |
|        |                        |

图 3-4

c. 若选择"WPA/WPA2-企业"加密的无线网络,你需要根据其认证方式进行相应的设置。

如果其认证方式是"证书",则需正确选择其证书(如下图所示)。然后点击确认。

| 认证方式: | <b>证</b> 书                         |
|-------|------------------------------------|
| 证书:   | wifi-user WiFi-Intermediate-CA-: - |
|       | 确认 取消                              |

图 3-5

如果其认证方式是"密码",则需输入正确的"用户名"和"密码"(如下图所示)。然后点击**确认**。

| 认证方式: | 密码           |
|-------|--------------|
| 用户名:  | user         |
| 密码:   | ****         |
|       | 🔲 显示字符       |
|       |              |
|       | 确认 取消        |
|       | □ 亚示子付 确认 取消 |

图 3-6

4) 无线网络正在连接,请稍作等待。

| 连接到 TP-LINK_Network |     |
|---------------------|-----|
| -                   |     |
|                     |     |
|                     |     |
|                     |     |
|                     | 取 消 |

图 3-7

5) 点击关闭完成连接。

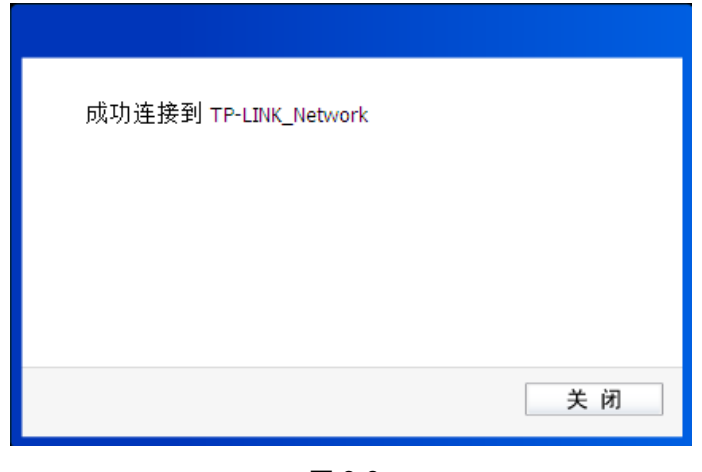

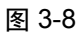

6) 网络连接成功后,网络名称前面出现图标 【 (如下图所示)。此时您可以进行无线上网了。

| rp-Lini       | K                 |        |                  |           |      |   |
|---------------|-------------------|--------|------------------|-----------|------|---|
| 状态            | QSS               | 网络     | <b>众</b><br>配置文件 | 高级        | 模拟AP |   |
| 网络名称(SS       | SID) 👻            | 安      | 全 👻              | 信道 🔻      | 信号 🔻 |   |
| TP-LINK_Netwo | or <mark>k</mark> | WPA/   | WPA2-个人          | 4 (2.4G)  | .all |   |
| Wireless_4105 | 05                | 🖬 WPA/ | WPA2-企业          | 6 (2.4G)  | 100  |   |
| TP-LINK_E34E  | 58A               | WPA/   | WPA2-个人          | 11 (2.4G) | -all |   |
| TP-LINK_35273 | 3C                | 无      |                  | 6 (2.4G)  | -all |   |
| TP-LINK_33AD  | 38                | 无      |                  | 6 (2.4G)  | 100  | l |
| TP-LINK_36D5  | 72                | 无      |                  | 11 (2.4G) | 1000 |   |
| TP-LINK_33AC  | :A2               | 无      |                  | 1 (2.4G)  |      |   |
| TP-LINK_33AA  | .5E               | 无      |                  | 6 (2.4G)  |      |   |
|               |                   |        |                  |           | 刷新   | _ |

图 3-9

#### 3.2 通过 QSS 功能

双频无线 PCI-E 网卡能够通过 QSS (快速安全设置) 与无线路由器或 AP 快速建立安全连接。如果 拥有支持 QSS/WPS 的无线路由器或 AP,可以通过本节所述方法进行配置。以下介绍四种设置方 法。

#### 3.2.1 QSS 设置方法一

1) 按下路由器面板上的QSS快速安全按钮。

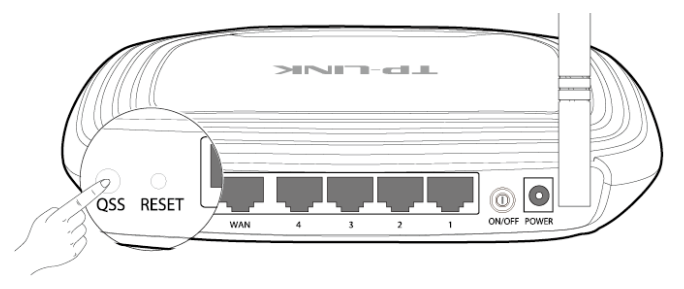

2) 双击桌面上的 🐖 图标,进入TWCU的QSS配置界面(如下图所示)。选择第一项"按下接入 点或无线路由器的按钮",点击**连接**。

|                         | K                          |                |         |     | -    |
|-------------------------|----------------------------|----------------|---------|-----|------|
| 2                       | oss                        |                | ¢       | 200 | 4    |
| 状态                      | QSS                        | 网络             | 配置文件    | 高级  | 模拟AP |
| <b>(((QSS</b> )         | ▶<br>▲ 本应用程序               | 将指导你完成         | 无线网络配置。 |     |      |
| 请选择                     | 种接入无线网络<br>⇒ λ 占 击 无 绪 路 เ | 各的方法:<br>由器的按钮 |         |     |      |
| ● 输入接                   | 入点或无线路[                    | 由器的PIN         |         |     |      |
| → t     → 1     2     □ | :备的PIN                     |                |         |     |      |

图 3-10

3) 网卡会在搜索到该路由器的无线网络后进行连接(如下图所示),请稍作等待。

| 配置无线网络           |
|------------------|
| <b>(((QSS)))</b> |
| 连接网络             |
| 取消               |

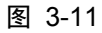

4) 如出现以下页面则表示快速安全连接配置成功。点击确认完成连接。

| 配置无线网络             |    |
|--------------------|----|
| <b>(((QSS)))</b>   |    |
| QSS连接网络成功 <b>!</b> |    |
|                    | 确认 |

图 3-12

#### 3.2.2 QSS 设置方法二

1) 进入您的路由器管理界面,在"QSS安全设置"界面中选择添加设备。

| QSS安全设置 |                            |
|---------|----------------------------|
| QSS功能:  | 已开启 关闭QSS                  |
| 当前PIN码: | 12345670 恢复初始PIN码 产生新的PIN码 |
| 添加新设备:  | 添加设备                       |
| 帮助      |                            |

图 3-13

2) 在随后出现的如下图所示的界面中选择"按下新设备上的按钮",然后点击连接按钮。

| 添加新的设备                                                        |             |  |  |
|---------------------------------------------------------------|-------------|--|--|
| <ul> <li>○ 输入准备器</li> <li>PIN码: [</li> <li>● 按下新设备</li> </ul> | 加的新设备的PIN码。 |  |  |
| 返回 连接                                                         |             |  |  |
| 帮助                                                            |             |  |  |

图 3-14

3) 双击桌面上的 🛜 图标,进入TWCU的QSS配置界面(如下图所示)。选择第一项"按下接入点或无线路由器的按钮",点击**连接**。

| TP-LIN                    | IK                  |                |         |    | - x  |
|---------------------------|---------------------|----------------|---------|----|------|
| 2                         | oss                 |                | \$      | 23 | 6    |
| 状态                        | QSS                 | 网络             | 配置文件    | 高级 | 模拟AP |
| (((QSS)                   | 本应用程序               | 将指导你完成         | 无线网络配置。 |    |      |
| 请选择一                      | 种接入无线网络<br>≅λ占武无线路d | ·的万法:<br>□哭的按知 |         |    |      |
| ● 10 + 10 ● 10 + 10 ● 输入接 | 入点或无线路由             | B器的PIN         |         |    |      |
| ◎输入设                      | 备的PIN               |                |         |    |      |
|                           |                     |                |         |    |      |
|                           |                     |                |         |    | 连接   |
|                           |                     |                |         |    |      |

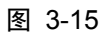

4) 网卡会在搜索到该路由器的无线网络后进行连接(如下图所示),请稍作等待。

| 配罟无线网络    |
|-----------|
| (((QSS))) |
| 连接网络      |
|           |
| 取消        |

图 3-16

5) 如出现以下页面则表示快速安全连接配置成功。点击确认完成连接。

| 配置无线网络           |     |
|------------------|-----|
| <b>(((QSS)))</b> |     |
| QSS连接网络成功!       |     |
|                  | 确 认 |
| 图 3-17           |     |

#### 3.2.3 QSS 设置方法三

双击桌面上的 🐖 图标,进入 TWCU 的 QSS 配置界面(如下图所示)。选择第二项"输入接入点或无 线路由器的 PIN"。然后在空白处输入路由器的 8 位 PIN 码,即 Access Point PIN, PIN 码请参见路由 器底部标贴或进入路由器管理界面查看(如图 3-21 所示),点击**连接**按钮。

| P-LIN                    | к                         |                  |         |    | [-] X           |
|--------------------------|---------------------------|------------------|---------|----|-----------------|
| <b>Z</b>                 | oss                       |                  | ¢       | 2  | 4               |
| 状态                       | QSS                       | 网络               | 配置文件    | 高级 | 模拟AP            |
| <b>(((QSS))</b><br>请选择一: | <b>》</b> 本应用程序<br>种接入无线网络 | 将指导你完成;<br>}的方法: | 无线网络配置。 |    |                 |
| ◎按下接                     | 入点或无线路日                   | 日器的按钮            |         |    |                 |
| ◉输入接                     | 入点或无线路日                   | 日器的PIN           |         |    |                 |
| PIN: 1349                | 2564                      |                  |         |    |                 |
| ○输入设                     | 备的PIN                     |                  |         |    |                 |
|                          |                           |                  |         |    | <u>&gt;≠ +0</u> |
|                          |                           |                  |         |    | 迕 按             |

图 3-18

1) 网卡会在搜索到路由器的无线网络后进行连接(如下图所示),请稍作等待。

| <b>副罢工</b> 代网络  |    |
|-----------------|----|
| 配五尤线网络          |    |
| (((USS)))       |    |
| <br>连接网络        |    |
| 当前PIN: 12345670 |    |
|                 | 取消 |
|                 |    |

图 3-19

2) 如出现以下页面则表示快速安全连接配置成功。点击确认完成连接。

| 配置无线网络             |
|--------------------|
| <b>(((QSS)))</b>   |
| QSS连接网络成功 <b>!</b> |
| 确认                 |

图 3-20

#### 3.2.4 QSS 设置方法四

1) 双击桌面上的 🐖 图标,进入 TWCU 的 QSS 配置界面(如下图所示)。选择第三项"输入设备的 PIN"。然后网卡会随机提供一个 PIN,记住该 PIN。按旁边的刷新按钮可以更换 PIN。

| P-LIN                   | IK                   |                   |          |    |      |
|-------------------------|----------------------|-------------------|----------|----|------|
| 2                       | 055                  |                   | <b>o</b> | 1  | L    |
| 状态                      | QSS                  | 网络                | 配置文件     | 高级 | 模拟AP |
| <b>(</b> (QSS)          | ▶<br>▲ 本应用程序         | 将指导你完成            | 无线网络配置。  |    |      |
| 请选择一<br>一 中下培           | 种接入无线网络              | 各的方法:<br>5.200 按钮 |          |    |      |
| ● 投下接                   | :八点或无线路E<br>:入点或无线路E | 日替的按钮<br>由器的PIN   |          |    |      |
| <ul><li>● 输入设</li></ul> | :备的PIN               |                   |          |    |      |
| PIN: 5175               | 3191                 | **                |          |    |      |
|                         |                      |                   |          |    |      |
|                         |                      |                   |          |    | 连接   |

图 3-21

2) 接下来进入您的路由器管理界面,在"QSS 安全设置"界面中选择添加设备。

| QSS安全设置 |                            |
|---------|----------------------------|
| QSS功能:  | 已开启 关闭QSS                  |
| 当前PIN码: | 12345670 恢复初始PIN码 产生新的PIN码 |
| 添加新设备:  | 添加设备                       |
| 帮助      |                            |

图 3-22

3) 在随后出现的如下图所示的界面中选择"输入准备添加的新设备的 PIN 码",在下方的 PIN 码框中输入在第1步记录的8位网卡 PIN 码,然后点击**连接**按钮。

| 添 | 和新的设备                                                                                |
|---|--------------------------------------------------------------------------------------|
|   | <ul> <li>● 输入准备添加的新设备的FIN码。</li> <li>FIN码: 51753191</li> <li>○ 按下新设备上的按钮。</li> </ul> |
|   | 返回 连接                                                                                |
|   | 帮助                                                                                   |

图 3-23

4) 然后点击步骤 1) 中的**连接**按钮。网卡会在搜索到路由器的无线网络后进行连接(如下图所示), 请稍作等待。

| 配置无线网络           |
|------------------|
| <b>(((QSS)))</b> |
| 连接网络             |
| 当前PIN: 51753191  |
| 取消               |

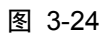

5) 如出现以下页面则表示快速安全连接配置成功。点击确认完成连接。

| 配置无线网络             |
|--------------------|
| <b>(((QSS)))</b>   |
| QSS连接网络成功 <b>!</b> |
| 确认                 |

图 3-25

#### 3.3 通过 Windows 配置工具

#### 3.3.1 Windows XP 系统

在 Windows XP 系统下,也可以通过系统自带的配置工具进行网络连接。操作步骤如下:

1) 双击桌面上的 🛜 图标,进入TWCU的**高级**标签页,如下图,选择"使用Windows无线客户端 应用程序"。

|                                     | OSS               |                       |             | 5 S.     | L    |
|-------------------------------------|-------------------|-----------------------|-------------|----------|------|
| 状态                                  | QSS               | 网络                    | 配置文件        | 高级       | 模拟AP |
| 选择无线                                | 客户端应用程序           | ÷                     |             |          |      |
| <ul> <li>●使用TP-<br/>切换无线</li> </ul> | -LINK无线客户端应<br>网卡 | 用程序                   | ○使用Windows  | 无线客户端应用精 | ·序   |
| 请选择-                                | →个无线网卡:           |                       | 无线网络连接 TL-W | VDN5280  |      |
| O<br>ft<br>O<br>ft                  | <u> </u>          | <ul> <li>美</li> </ul> |             |          |      |
| 省电模式                                |                   |                       |             |          |      |
|                                     |                   | <u>~</u> +            |             |          |      |

图 3-26

2) 在系统弹出的确认框中,点击确认按钮。

| ····· 确定选择<br>程序? | 译Windows无线 | 线客户端应用 |
|-------------------|------------|--------|
|                   | 确 认        | 取消     |

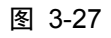

3) 桌面右下角会出现无线网络的图标,如下图红框标识所示。

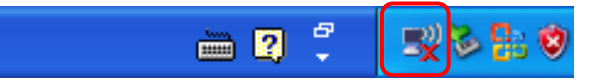

4) 单击该图标,系统将自动搜索无线网络,并以列表形式显示(如下图)。双击希望加入的无线 网络名称,即您在无线路由器或AP中设置的网络名称(SSID)即可进行连接。

| (中) 无线网络连接                     |                                         | ×      |
|--------------------------------|-----------------------------------------|--------|
| 网络任务                           | 选择无线网络                                  |        |
| 🛃 刷新网络列表                       | 单击以下列表中的项目以连接到区域内的无线网络或获得更多信息(凹)。       |        |
| 为家庭或小型办公室设置无线网络                | ((Q)) TP-LINK_2BF75E                    |        |
|                                |                                         |        |
| 相关任务                           | ((Q)) tp-link                           |        |
| <ol> <li>(i) 了解无线网络</li> </ol> | 🛛 🔮 启用安全的无线网络                           |        |
| A 1 1112 111                   | ((Q)) TP-LINK_cyc700                    |        |
| ☆ 更改首选网络的顺序                    | + → → → → → → → → → → → → → → → → → → → |        |
| 🎐 更改高级设置                       | ((Q)) TP-LINE_AF0572                    |        |
|                                | 未设置安全机制的无线网络                            |        |
|                                | ((Q)) TP-LINE_B19DDE_ZLP                |        |
|                                | 📔 🥳 启用安全的无线网络 (WPA)                     |        |
|                                | ((Q)) TP-LIHE_CB3A52                    | 24     |
|                                | _ • <b>II</b> •                         |        |
|                                |                                         | 注拔 (C) |

图 3-28

5) 若您要连入的无线网络没有加密,系统会弹出如下图所示的提示框,点击仍然连接即可连接。

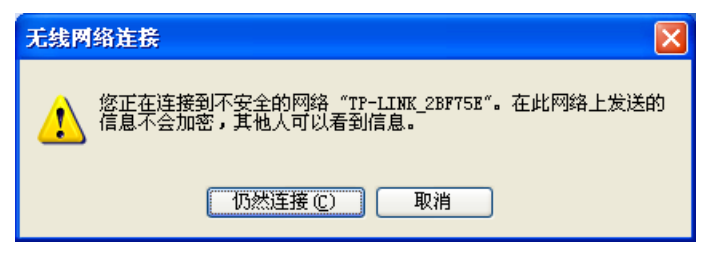

图 3-29

若无线网络已经加密,系统会弹出密码填写框,输入正确的密码后点击**连接**即可。

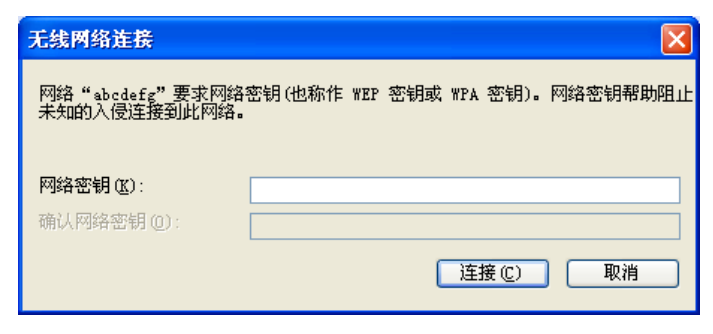

图 3-30

6) 当条目右上角出现"已连接上"标识时,表示网卡已成功连入该无线网络。

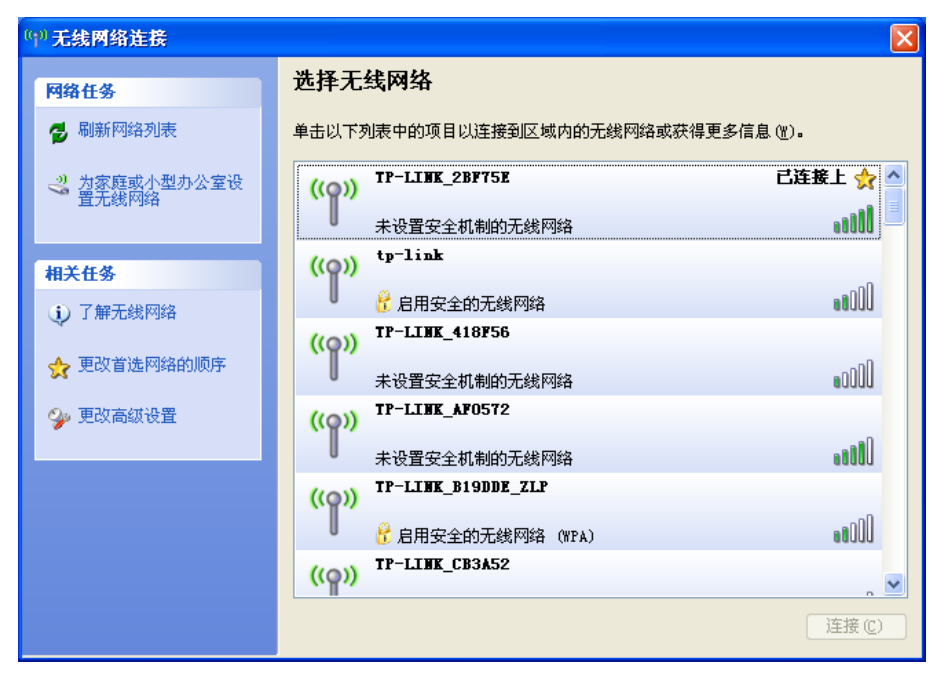

图 3-31

#### 3.3.2 Windows 7 系统

在 Windows 7 系统下,当成功安装了网卡的驱动程序之后,请参考下面步骤加入无线网络。

1) 单击桌面右下角的 4 图标,如下图所示,选择希望加入的无线网络名称,即您在无线路由器或 AP中设置的网络名称(SSID),点击**连接**按钮。

| 未连接                   | - |
|-----------------------|---|
| <b>山口</b> 连接可用        | н |
| 无线网络连接                |   |
| TEST 🚮                |   |
| 🕐 通过此网络发送的信息可能对其他人可见。 |   |
| □ 自动连接                |   |
| т <b></b>             |   |
| wz                    |   |
| APC_WR                |   |
| chjid 🗾               |   |
| vanuaiun -1           | Ŧ |
| 打开网络和共享中心             |   |

图 3-37

当选择加入的无线网络信号图标前有 
 图标时,表示该网络没有加密,可直接无密码连接网络。
 若无线网络已经加密,系统会弹出密码填写框,输入正确的密码后点击确定即可。

| 🔮 连接到网络  |           | ×    |
|----------|-----------|------|
| 键入网络安全密锁 | 月         |      |
| 安全密钥(S): |           |      |
|          | 📃 隐藏字符(H) |      |
|          |           |      |
|          |           | 确定取消 |

图 3-38

若提供该无线网络的路由器还支持 QSS 或 WPS 快速安全设置功能,系统会弹出提示界面如下 图所示,此时无需输入密码,直接按下无线路由器上的 QSS 或 WPS 按钮即可。

| 並接到网络       |       | ×  |
|-------------|-------|----|
| 键入网络安全密钥    |       |    |
| 安全关键字:      |       |    |
| ■ 隐藏字符      |       |    |
| 通过按路由器上的按钮也 | 可以连接。 |    |
|             | 确定    | 取消 |

图 3-39

3) 当选择的无线网络显示"已连接"时,表示该网卡已经成功加入无线网络。

| 当前连接到:        | ÷,    | - |
|---------------|-------|---|
| 无 Internet 访问 |       | Ε |
| 无线网络连接        | ^     |   |
| TEST          | 已连接 📶 |   |
|               | 断开(D) |   |
| тт            | lie.  |   |
| wz            | -11   |   |
| Y_ai          | lle.  |   |
| chjid         | lle.  |   |
| APC_WR        | -all  |   |
| T010245       | -al   | Ŧ |
| 打开网络和共同       | 复中心   |   |

图 3-40

#### 3.3.3 Windows 8/Windows 8.1 系统

在 Windows 8/Windows 8.1 系统下,可以通过系统自带的配置工具进行网络连接。操作步骤如下:

1) 单击桌面右下角的**龇**图标,在屏幕右侧弹出的窗口中选择希望加入的无线网络,如下图,点击 **连接**按钮。

| atl        |
|------------|
|            |
| 连接(C)      |
| 9.0        |
| <b>%</b> # |
|            |
|            |

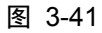

2) 当选择加入的无线网络信号图标前有 👽 图标时,表示该网络没有加密,可直接连接网络。

若无线网络已经加密,系统会弹出密码填写框,输入正确的密码后点击下一步即可。

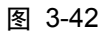

若提供该无线网络的路由器或AP还支持QSS或WPS快速安全设置功能,系统会弹出提示界面如下 图所示,此时无需输入密码,直接按下无线路由器或AP上的QSS或WPS按钮即可。

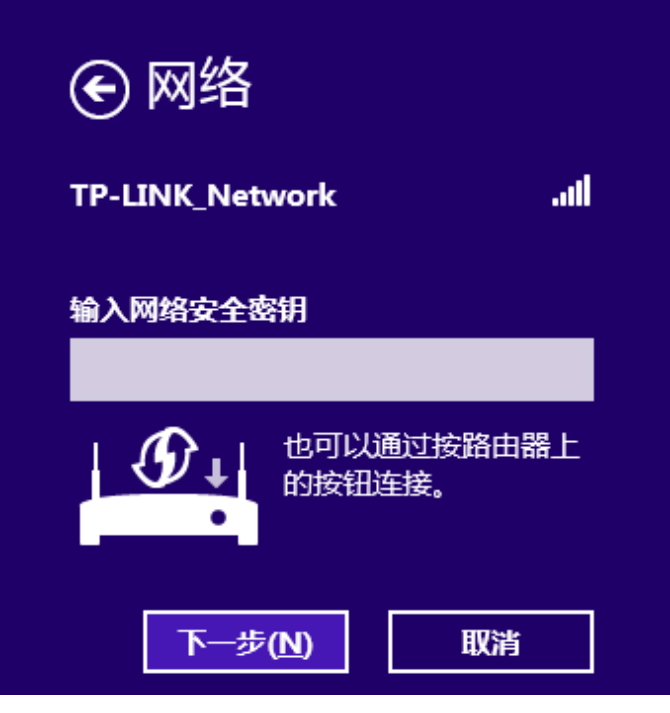

图 3-43

3) 当选择的无线网络显示"已连接"时,表示该网卡已经成功加入无线网络。

| 网络                |             |
|-------------------|-------------|
| Wi-Fi             |             |
| TP-LINK_Network   | 已连接 📶       |
| TP-LINK_1234A8    | .atl        |
| TP-LINK_35273     | <b>%</b> il |
| TP-LINK_2G_222222 | <b>%</b> al |
| TP-LINK_35273     | <b>%</b> #  |

图 3-44

#### 🔉 提示:

对于初次连接的网络, 会弹出如下图所示提示, 请根据实际情况确定是否启用共享或连接到设备。

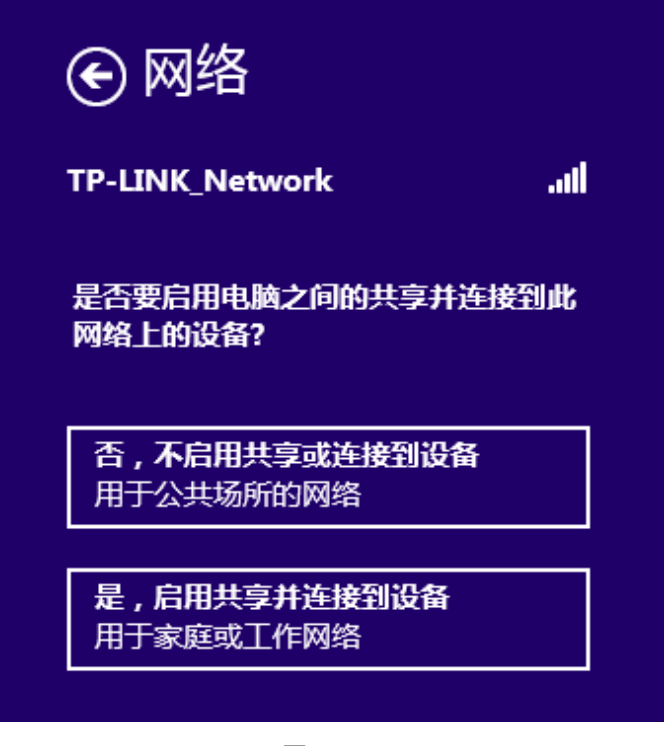

图 3-45

#### 3.3.4 Windows 10 系统

在 Windows 10 系统下,当成功安装了网卡驱动程序之后,请参考下面步骤加入无线网络。

1)单击右下角的 图标,如下图所示,选择希望加入的无线网络名称,即您在无线路由器或 AP 中设置的网络名称(SSID),点击**连接**按钮。

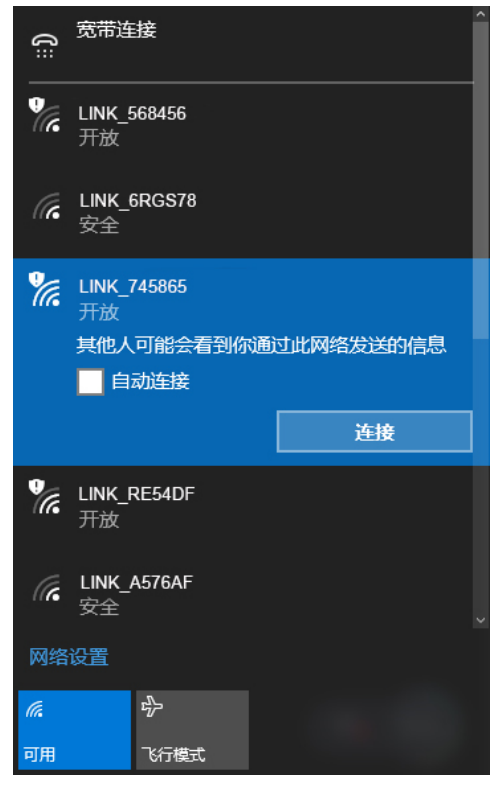

图 50

2)当选择加入的无线网络信号有 图标时,表示该网络没有加密,可直接连接网络。 若无线网络已经加密,系统会弹出密码填写框,输入正确的密码后点击下一步即可。

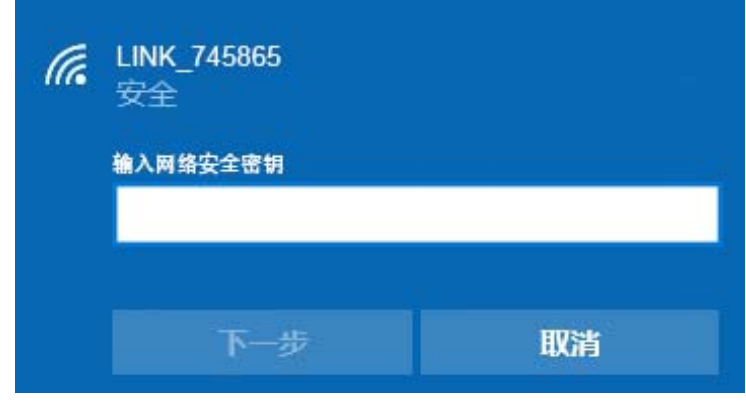

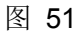

若提供该无线网络的路由器或 AP 还支持 QSS/WPS 快速安全设置功能,系统会弹出提示界面如下图所示,此时无需输入密码,直接按下路由器或 AP 上的 QSS/WPS 按钮即可。

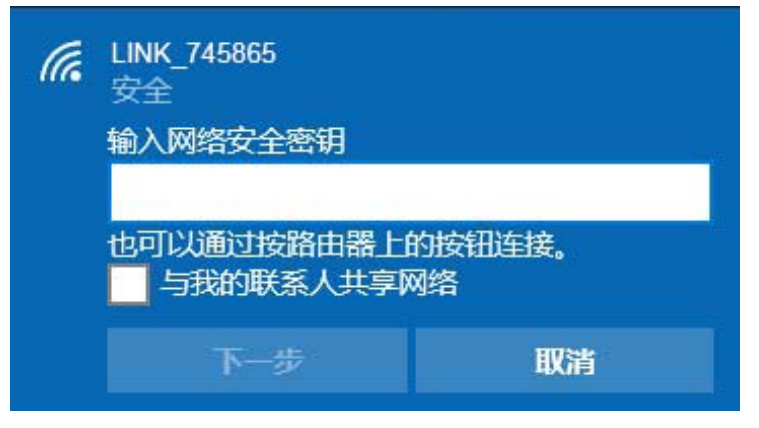

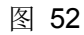

3) 当选择的无线网络显示"已连接"时,表示网卡已经成功加入无线网络。

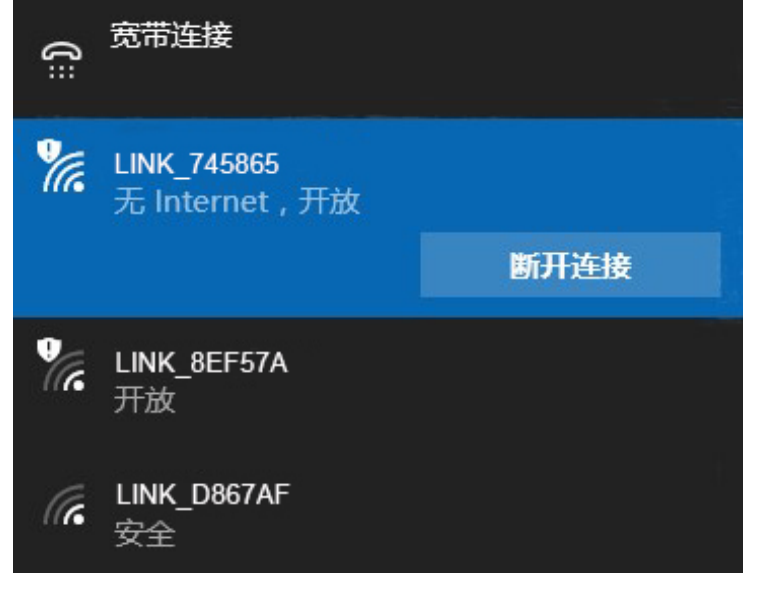

图 53

## 第四章 配置文件管理

配置文件是存储无线网络的配置信息(包括网络名称、网络类型、加密设置等)的文件。通过将常 用无线网络的配置信息保存为配置文件,可以快捷地连入相应网络,从而避免对相同信息的重复设 置。

若您经常需要在几个不同的场合(如家庭、办公区域、酒店等)连接无线网络,那么建议您将每个场合的无线网络信息保存为配置文件,这样您在需要时只需选择相应的配置文件,然后点击连接即可。

添加配置文件的方式有自动添加和手动添加两种,下面分别予以介绍:

#### ✓ 自动添加

通过 3.1 通过 TP-LINK 配置软件的方式连入无线网络,并注意在步骤 2)中勾选"自动连接",则 连入的无线网络的信息会自动添加到配置文件中。

#### ✓ 手动添加

1) 双击桌面上的 🐖 图标,打开TWCU的配置文件管理界面,如下图,点击添加按钮。

| TP-LIN       | <        |      |      |             | - x      |
|--------------|----------|------|------|-------------|----------|
|              | QSS      |      | ¢.   | 1           | <u> </u> |
| 状态           | QSS      | 网络   | 配置文件 | 高级          | 模拟AP     |
| 配置文件名称       | 网络名利     | 尔    | 网络类型 | 安全          | 连接       |
| TP-LINK_TEST | TP-LINK_ | TEST | 基础结构 | WPA-PSK/WPA | 是        |
|              |          | 添加   | 编辑   | 删除          | 连 接      |

图 4-1

2) 在下面图4-2/图4-3/图4-4所示界面中设置配置文件信息。

| 配置文件名称: | network1         |   |      |       |
|---------|------------------|---|------|-------|
| 网络名称:   | TP-LINK_074107   | • |      |       |
| 网络类型:   | ◎ 基础结构           | 0 | 点对点  |       |
| 安全模式:   | WPA-PSK/WPA2-PSK | • |      |       |
| 密码类型:   | TKIP/AES         | • |      |       |
| 安全密钥:   | *****            |   | 显示字符 |       |
| 🔽 自动连接  |                  |   |      |       |
|         |                  |   | 四 左  | HD 32 |

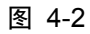

| 配置文件名称: | enterpriseNet |      |        |  |
|---------|---------------|------|--------|--|
| 网络名称:   | enterpriseNet | *    |        |  |
| 网络类型:   | ③ 基础结构        | 〇点对点 |        |  |
| 安全模式:   | WPAWPA2       | ~    |        |  |
| 密码类型:   | TKIP/AES      | ~    |        |  |
| 认证方式:   | 密码            | ~    |        |  |
| 用户名:    | user          |      |        |  |
| 密码:     | password      |      | 🗹 显示字符 |  |
| 🗹 自动连接  |               |      |        |  |

图 4-3

|       | Network 2                |        |
|-------|--------------------------|--------|
| 网络名称: | TP-LINK_123456           | *      |
| 网络类型: | <ul> <li>基础结构</li> </ul> | 点对点    |
| 安全模式: | WEP                      | ~      |
| 密码类型: | 开放系统/共享密钥                | ~      |
| 密钥索引: | 1 V ASCII_128            | ~      |
| 安全密钥: | *****                    | □ 显示字符 |

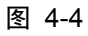

配置文件名称: 定义一个名称,以便于您识别此配置文件。

网络名称: 您要连入的无线网络的网络名称,即无线路由器或 AP 中设置的 SSID。

网络类型: 选择您要连入的无线网络的网络类型。若无线网络的核心是无线路由器或 AP, 网络中的电脑通过无线路由器或 AP 进行通信,则为"基础结构";若无线网络仅由几台电脑组成,且电脑之间可以直接通信,则为"点对点"结构。一般情况下,网络类型为"基础结构"。

#### 🏾 提示:

关于"点对点"网络类型的更多信息,请参阅 5.2 点对点结构部分。

#### 安全模式&密码类型&安全密钥:

网络加密设置,需与无线路由器或 AP 中的设置保持一致。

若选择 WPA-PSK/WPA2-PSK 为其安全模式,则进行如图 4-2 所示的设置;若选择 WPA/WPA2 为其安全模式,则进行如图 4-3 所示的设置;若选择 WEP 为其安全模式,则进行如图 4-4 所示的设置。

自动连接: 勾选此选项,则开机后电脑会自动连入该网络。

设置完成后,点击保存按钮,此条目将显示在配置文件列表中,如下图。

| TP-LINK                                                               |                                                         |                                  |                                      |                                                     |                   |
|-----------------------------------------------------------------------|---------------------------------------------------------|----------------------------------|--------------------------------------|-----------------------------------------------------|-------------------|
| 状态                                                                    | QSS                                                     | 网络                               | <b>众</b><br>配置文件                     | 高级                                                  | 人<br>模拟AP         |
| 配置文件名称<br>TP-LINK_Network1<br>network 1<br>enterpriseNet<br>Network 2 | 网络名称<br>TP-UNK_N<br>TP-UNK_0<br>enterpriseN<br>TP-UNK_1 | etwork1<br>74107<br>let<br>23456 | 网络类型<br>基础结构<br>基础结构<br>基础结构<br>基础结构 | 安全<br>WPA-PSK/WPA<br>WPA-PSK/WPA<br>WPA/WPA2<br>WEP | 连接<br>是<br>否<br>否 |
|                                                                       |                                                         | 添加                               | 编辑                                   | 删除                                                  | 连接                |

图 4-5

配置文件添加己完成,选中该配置文件后,您可以点击**连接**按钮将网卡连入此无线网络。 若需修改配置文件,请点击**编辑**按钮。

## 第五章 通过网卡扩展无线网络

如果您想组建无线网络,但是没有无线路由器或 AP,那么您可以使用本网卡的 Soft AP 功能,或将 网卡设置为点对点结构。

启用 Soft AP 功能后,网卡就相当于一台 AP,这时您可以将安装了该网卡的电脑接入互联网,然后 将其他电脑与此 "AP"连接,从而实现多台电脑共享上网,如下图所示。

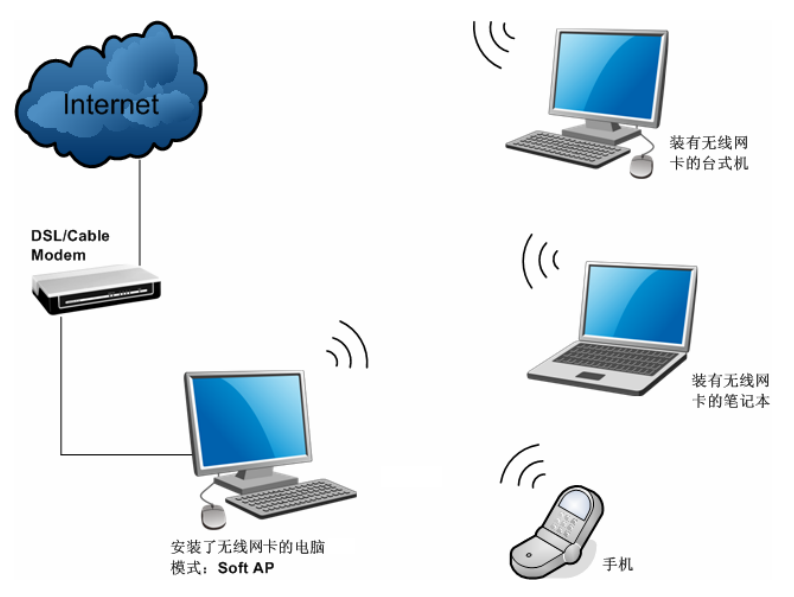

将网卡设置为点对点结构,则其他电脑可以与其进行连接,从而组建一个无线网络。但此时网卡不 能再接入互联网,因此点对点结构仅适用于局域网内部的数据传输(比如有大型文件需在局域网内 部进行传输或共享的情况)。

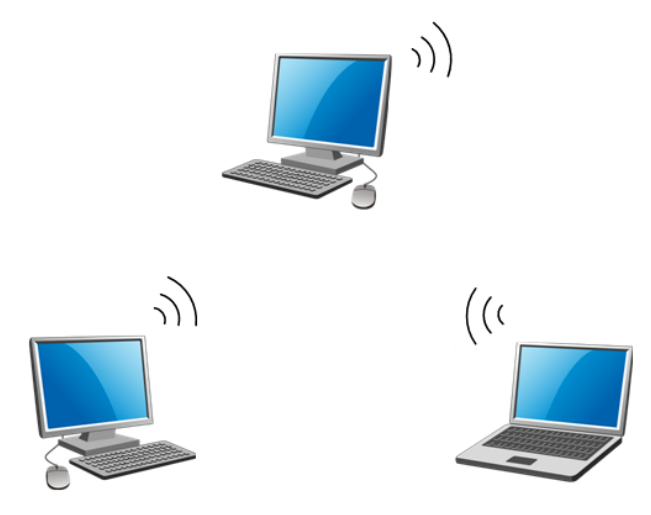

#### 5.1 Soft AP

Windows XP、Windows 7、Windows 8和 Windows 8.1 系统下的设置步骤相似,以下以 Windows 7的安装界面为例进行说明。

1) 双击桌面上的 🛜 图标,进入TWCU的**模拟AP**标签页,如下图,选择"SoftAP模式"的"开" 选项。

| 4          | 055  |         | ¢    | 1   |      |
|------------|------|---------|------|-----|------|
| 状态         | QSS  | 网络      | 配置文件 | 高级  | 模拟AI |
| SoftAP 模:  | ŧt:  | ◎开      | ◎ 关  |     | 2    |
| Internet连挂 | 妾共享: |         | 2    | r . |      |
| 网络名称       | 1    |         |      | Ĩ   |      |
| 安全模式       |      | WPA2-PS | sk - | -   |      |
| 密码类型       | :    | AES     |      |     |      |
| 安全密钥       |      |         |      |     | 符    |
| IP地址:      |      | 0.0.0.0 |      |     |      |

图 5-1

2) 系统将弹出下图所示的确认框,点击确认按钮。

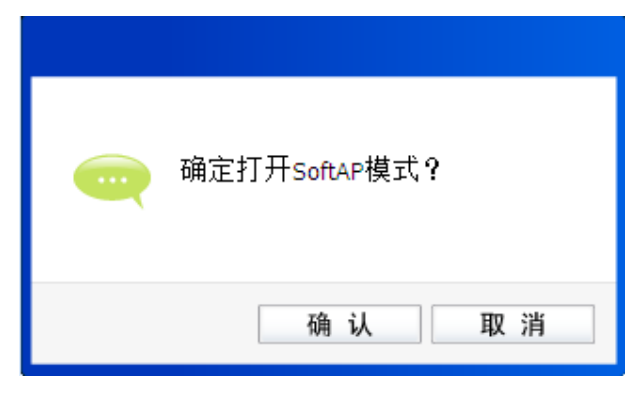

图 5-2

3) SoftAP模式配置成功后,根据下面的项目解释设置SoftAP的相关信息。

|            | OSS  |           |      | -  |      |
|------------|------|-----------|------|----|------|
| 状态         | QSS  | 网络        | 配置文件 | 高级 | 模拟AF |
| SoftAP 模   | 式:   | ●开        | © 关  |    | 0    |
| Internet连  | 接共享: | 网络连       | ŧ    | •  |      |
| 网络名称       | 5    | SoftAP    |      |    |      |
| 安全模式       | 1    | WPA2-P    | sk 🗸 | •  |      |
| 密码类型       | 4    | AES       | -    | -  |      |
| 安全密钥       |      | 12345678  | }    |    | 符    |
| m that the |      | 192 168 1 | 37 1 |    |      |

图 5-3

SoftAP 模式: 选择是否开启此模式。

Internet 连接共享: 此 "AP" WAN 端要连入的网络。系统会自动搜索电脑中已有的网络,并 将其显示在下拉列表中。选择您的 "AP" 要连入的网络,则其他电脑可 以通过与此 "AP" 建立无线连接而连入该网络。

**网络名称:** 定义 SoftAP 所建立的无线网络的名称。其他电脑连入该网络时,需通过 此名称进行识别。

#### 安全模式&密码类型&安全密钥:

请为 SoftAP 建立的无线网络设置密码。"安全模式"和"密码类型"保 持默认即可,"安全密钥"(即密码)可设置为 8~63 个 ASCII 码字符或 8~64 个 16 进制字符。

#### 🄉 提示:

ASCII 码字符为键盘上的任意字符; 16 进制字符包括数字 0~9,以及字母 A~F、a~f。

**IP 地址:** SoftAP 的网络 IP 地址,无需设置。

设置完成后,点击应用按钮。打开其他电脑,搜索无线网络,此网络名称将出现在网络列表中。此时您可以将电脑连入 SoftAP 建立的无线网络中了,具体操作步骤见 3.3 通过 Windows 配置工具。

#### 🔉 提示:

点击 🕜 帮助按钮, 可转到模拟 AP 专栏网页:

http://service.tp-link.com.cn/detail article 3622.html

#### 🏾 提示:

如果 SoftAP 模式配置失败,如下图所示。

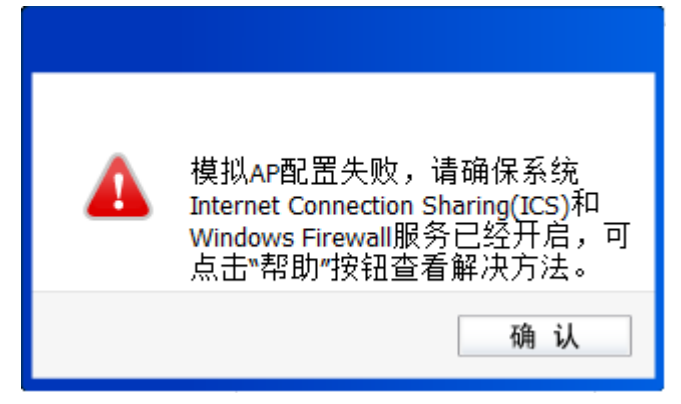

请尝试手动开启已连入网络的共享功能,步骤如下:

1) 进入网络连接,右键已连上的网络,如"本地连接",选择"属性"。

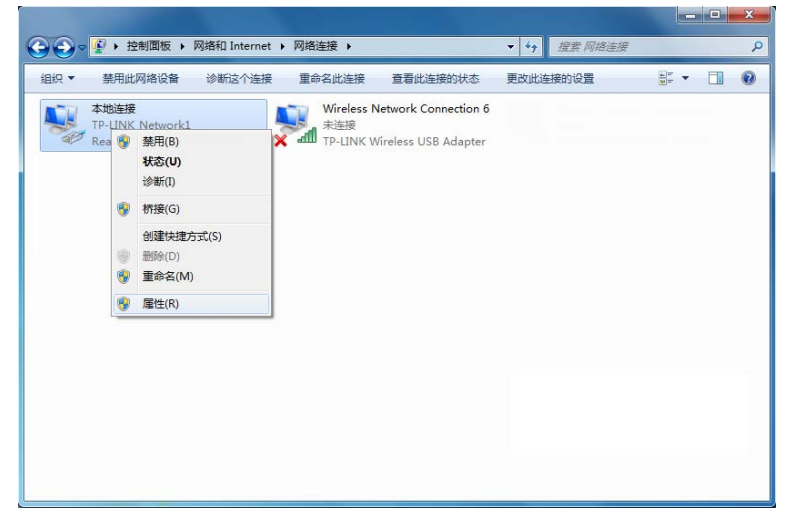

2) 点击"共享"或"高级",然后点击"确定"。

| ♀ 本地连接 属性                                |
|------------------------------------------|
| 网络  共享                                   |
| Internet 连接共享                            |
| ♥ 允许其他网络用户通过此计算机的 Internet 连接<br>来连接 (2) |
| ☑ 允许其他网络用户控制或禁用共享的 Internet 连接 @)        |
| 使用 ICS (Internet 连接共享) 设置 @              |
|                                          |
|                                          |
|                                          |
|                                          |
|                                          |
| 确定 取消                                    |

当电脑上安装有多块网卡时,请在下图中"家庭网络连接"的下拉框中选择对应的网络名称。

| □ 本地连接 <b>居性</b>                                  |
|---------------------------------------------------|
| 网络共享                                              |
| Internet 连接共享                                     |
| ☑ 允许其他网络用户通过此计算机的 Internet 连接<br>来连接 00           |
| 家庭网络连接 (出):                                       |
| Wireless Network Connection 7 🔹 🔻                 |
| ☑ 允许其他网络用户控制或禁用共享的 Internet 连<br>接 <sup>(1)</sup> |
| <u>使用 ICS (Internet 连接共享)</u> 设置 (G)              |
|                                                   |
|                                                   |
|                                                   |
|                                                   |
|                                                   |
|                                                   |
| 确定 取消                                             |

#### 5.2 点对点结构

在点对点结构的无线网络中,电脑之间可以直接通信,而无需接入无线路由器或 AP。若您要将本网 卡接入已存在的点对点网络,请参阅 3.1 通过 TP-LINK 配置软件部分内容进行连接;若您要通过将 本网卡设置为点对点结构来扩展无线网络,请参阅以下内容。

首先,需要设置网卡的无线网络信息,设置完成后,其他安装了无线网卡的电脑才可以连入该网络。

1) 双击桌面上的 🐖 图标,打开TWCU的**配置文件**管理界面,如下图,点击**添加**按钮。

| TP-LINK        | 5         |     |                  |             |      |
|----------------|-----------|-----|------------------|-------------|------|
| <b>一</b><br>状态 | QSS       | 网络  | <b>Q</b><br>配置文件 | 高级          | 模拟AP |
| 配置文件名称         | 网络名称      |     | 网络类型             | 安全          | 连接   |
| TP-LINK_TEST   | TP-LINK_T | EST | 基础结构             | WPA-PSK/WPA | 走    |
|                | [         | 添加  | 编 辑              | 删除          | 连接   |

图 5-4

2) 在下图所示界面中设置无线网络的相关信息。

| 配置文件名称: | network1       |       |      |
|---------|----------------|-------|------|
| 网络名称:   | TP-LINK_074107 | •     |      |
| 网络类型:   | ◎ 基础结构         | ◎ 点对点 |      |
| 安全模式:   | 无              | •     |      |
| 密码类型:   | 无<br>WEP       |       |      |
| 🔲 自动连接  |                |       |      |
|         |                |       | <br> |

图 5-5

配置文件名称: 定义一个名称,以便于您识别此配置文件。

- **网络名称:** 请给您的无线网络定义一个名称。其他电脑连入该网络时,需通过此名称进行 识别。
- 网络类型: 选择"点对点"选项。
- **安全模式:** 选择是否给您的无线网络加密。选择"无"则不加密,为了您的网络安全,避免他人蹭网,强烈建议您选择"WEP"安全模式。
- **密码类型:** 若"安全模式"选择了"无",则此处不需设置。若选择了"WEP",则界面将如下图所示。"密码类型"只有"开放系统"一个选项,请保持默认设置。

| 配置文件名称: | network1       |
|---------|----------------|
| 网络名称:   | TP-LINK_074107 |
| 网络类型:   | ◎ 基础结构         |
| 安全模式:   | WEP            |
| 密码类型:   | 开放系统 ▼         |
| 密钥索引:   | 1 V ASCII_64 V |
| 安全密钥:   |                |
| 📃 自动连接  |                |

图 5-6

密钥索引: 选择密钥的位数,有 ASCII\_64、ASCII\_128、Hex\_64、Hex\_128 四个选项。

**安全密钥:** 设置您的无线网络的密码。"密钥索引"选择为 ASCII\_64、ASCII\_128、Hex\_64、 Hex\_128 时,此处可输入的字符分别为 5 个 ASCII 码字符、13 个 ASCII 码字 符、10 个 16 进制字符、26 个 16 进制字符。

#### 🏾 提示:

ASCII 码字符为键盘上的任意字符; 16 进制字符包括数字 0~9,以及字母 A~F、a~f。

设置完成后,点击**保存**按钮。打开其他电脑,搜索无线网络,此网络名称将出现在网络列表中。此时您可以将电脑连入您的无线网络中了,具体操作步骤见 <u>3.3 通过 Windows 配置工具</u>。

## 第六章 无线网络状态查看

双击桌面上的 🛜 图标,进入 TWCU 的状态标签页,可以查看无线网络的当前连接状态,如下图 所示。

| P-LINK   |        |                  |       |         | 6    |
|----------|--------|------------------|-------|---------|------|
| 2        | 055    |                  |       | 1       | L    |
| 状态       | QSS    | 网络               | 配置文件  | 高级      | 模拟AF |
| 配置文件名和   | ў: т   | P-LINK_Network   |       |         |      |
| 网络名称(SSI | ID): T | P-LINK_Network   |       |         |      |
| 网络类型:    | į      | 基础结构             | 速率:   | 300Mbps |      |
| 信道:      | 4      | (2.4G)           | 密码类型: | AES     |      |
| AP MAC:  | 9      | 4-0C-6D-2F-3C-BE | 无线模式: | 802.11n |      |
| IP地址:    | 1      | 92.168.1.110     |       |         |      |
| 信号强度:    | -      |                  |       | 100     | %极好  |

图 6-1

- **配置文件名称:**当前连接到的无线网络的配置文件名称。若配置文件是自动添加的,则此名称同网络名称;若配置文件是通过手动添加的,则此名称为您定义的配置文件名称。
- 网络名称(SSID):当前连接到的无线网络的网络名称。

网络类型: 当前连接到的无线网络的网络类型。有"基础结构"和"点对点"两种类型。

- **速率:** 网卡当前的数据传输速率。
- 信道: 当前无线网络传输数据的通道。信道的范围为 1~13。
- **密码类型:** 无线网络中设置的加密密码的类型。
- AP MAC: 网卡连接到的无线路由器或 AP 的 MAC 地址。
- 无线模式: 无线网络当前的工作模式。有 11n、11g、11b 及混合模式等。
- **IP 地址:** 网卡当前的 IP 地址。
- 信号强度: 无线网络的信号强度。信号越强,网络稳定性越好。

## 第七章 软件卸载

如果您已不再使用此网卡,请将其驱动程序和配置软件卸载掉,以免影响其它网卡的工作,此处以 卸载 TL-WDN6280 为例。

#### 7.1 Windows XP 系统

1. 选择开始→所有程序→TP-LINK→卸载-TL-WDN6280 驱动,然后按照系统的提示进行操作, 即可卸载驱动程序。接下来以同样的方法卸载 TP-LINK 无线客户端应用程序。

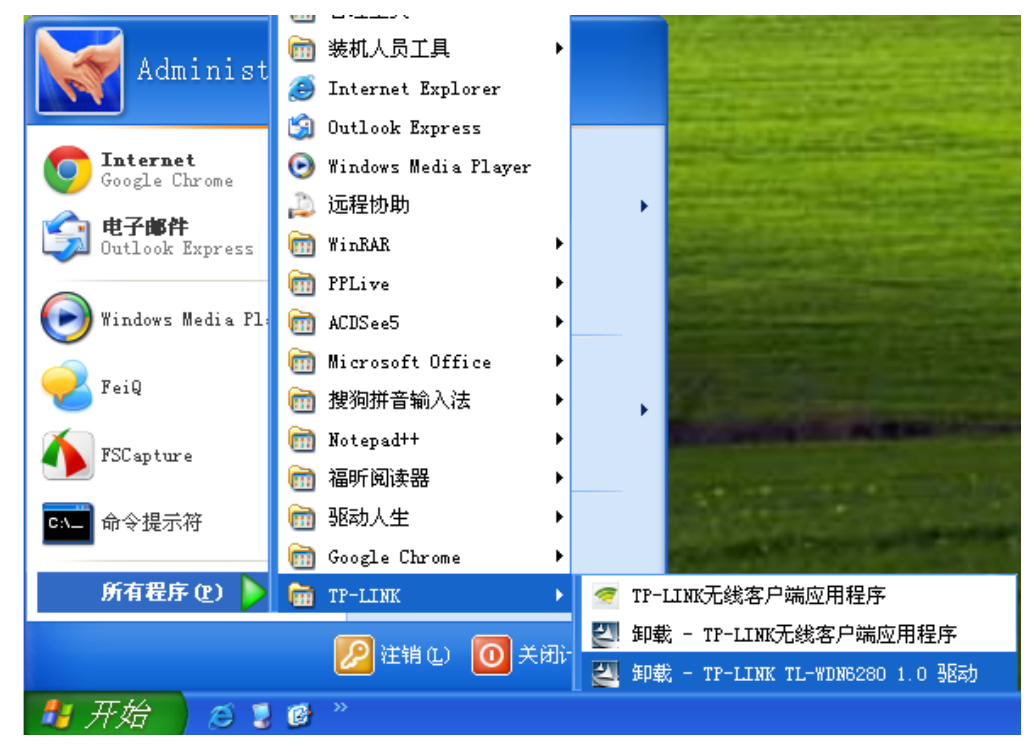

图 7-1

2. 卸载完成后,请重启电脑。

#### 7.2 Windows 7 系统

 单击开始→所有程序,找到程序列表中的 TP-LINK,单击打开此文件夹。点击卸载-TL-WDN6280 驱动,然后按照系统的提示进行操作,即可卸载驱动程序。接下来以同样的方法 卸载-TP-LINK 无线客户端应用程序。

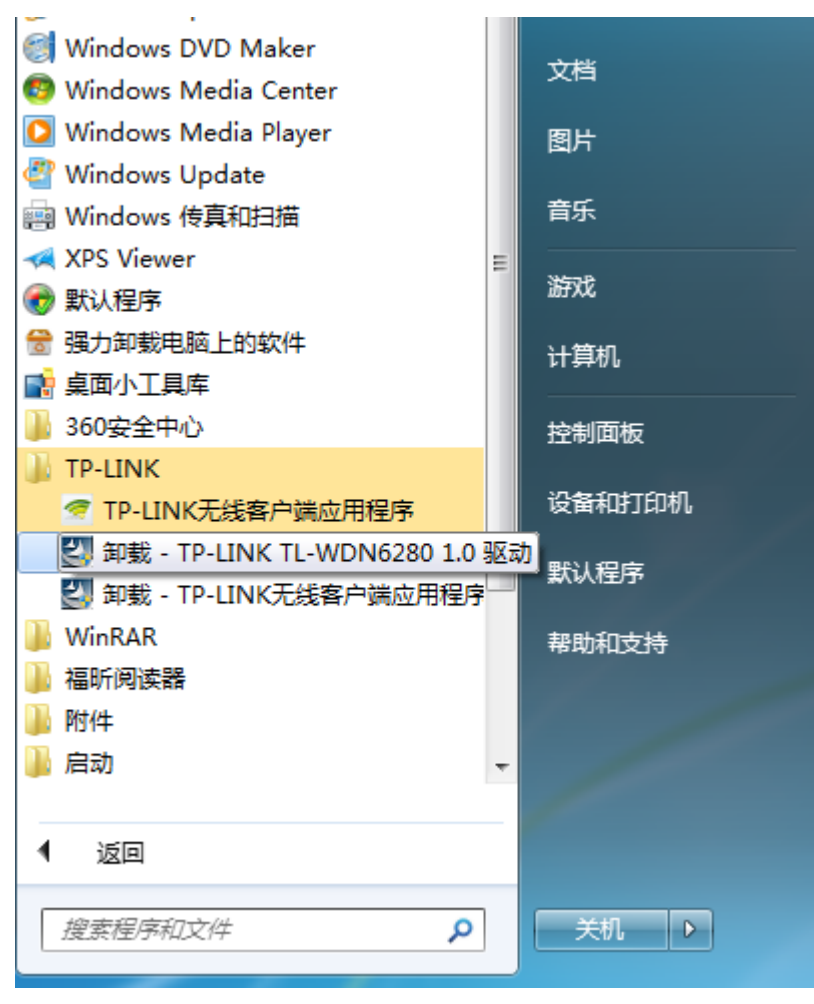

图 7-2

2. 卸载完成后,请重启电脑。

#### 7.3 Windows 8/Windows 8.1 系统

 进入 Metro 界面,在空白处点击右键,然后点击右下角所有应用,在应用界面找到 TP-LINK, 点击卸载-TL-WDN6280 驱动,然后按照系统的提示进行操作,即可卸载驱动程序。接下来以 同样的方法卸载-TP-LINK 无线客户端应用程序。

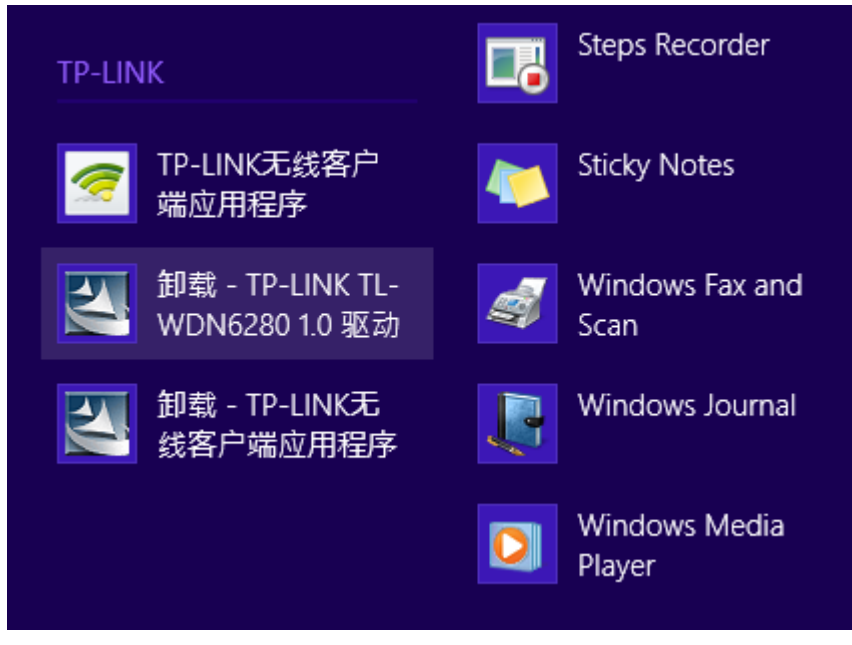

图 7-3

2. 卸载完成后,请重启电脑。

#### 7.4 Windows 10 系统

1. 单击**开始→所有程序**,找到程序列表中的 **TP-LINK**,单击打开此文件夹。点击**卸载-TL-WDN6280 驱动**,然后按照系统的提示进行操作,即可卸载驱动程序。

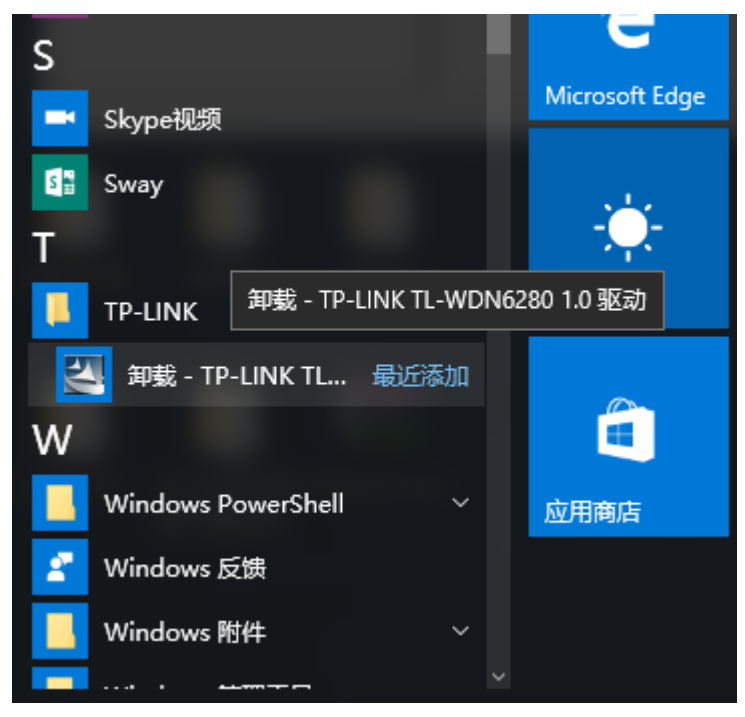

图 7-2

2. 卸载完成后,请重启电脑。

## 附录 规格参数

| 常 规    | TL-WDN5280                                                                                                    | TL-WDN6280                                              |  |  |  |
|--------|----------------------------------------------------------------------------------------------------|---------------------------------------------------------|--|--|--|
| 总线类型   | PCI-E 接口                                                                                                    |                                                         |  |  |  |
| 遵循标准   | IEEE 802.11a; IEEE 802.11b; IEEE 802.11g; IEEE 802.11n; IEEE 802.11x; IEEE 802.11e; IEEE 802.11i; IEEE 802.11ac               |                                                         |  |  |  |
| 操作系统   | Windows XP、Windows 7、Windows 8、Windows 8.1 和 Windows 10                                                                       |                                                         |  |  |  |
| 传输速率   | 2.4GHz: 200Mbps       2.4GHz: 400Mbps         5GHz: 433Mbps       5GHz: 867Mbps                                               |                                                         |  |  |  |
| 数据调制   | 11b: DBPSK, DQPSK, CCK<br>11g/n: OFDM with BPSK、QPSK、16-QAM、64-QAM、256-QAM<br>11ac: OFDM with BPSK、QPSK、16-QAM、64-QAM、256-QAM |                                                         |  |  |  |
| 介质访问协议 | CSMA/CA(带 ACK 确认)                                                                                                    |                                                         |  |  |  |
| 传输功率   | 18dBm(最大值)                                                                                                    | <b>20dBm(</b> 最大值)                                      |  |  |  |
| 数据安全   | 支持 802.1x 协议,支持 WPA-PSK/WPA2-PSK,WPA/WPA2 高级安<br>全机制;支持 64/128 位 WEP 加密                                                       |                                                         |  |  |  |
| 频率范围   | 2.4 ~ 2.4835GHz<br>5.150 ~ 5.250Ghz<br>5.725 ~ 5.850GHz                                                                       | 2.4 ~ 2.4835GHz<br>5.150 ~ 5.250Ghz<br>5.725 ~ 5.850GHz |  |  |  |
| 展频技术   | <br>Direct Sequence Spread Spectrum (DSSS 直接序列展频)                                                                             |                                                         |  |  |  |

| 物  | 理 | 环   | 境 |
|----|---|-----|---|
| 12 | 垤 | J/r | 垷 |

| 工作温度 | 0°C ~ 40°C (32°F~ 104°F)                                       |
|------|----------------------------------------------------------------|
| 存储温度 | $-40^{\circ}$ C ~ 70^{\circ}C ( $-40^{\circ}$ F~ 158^{\circ}F) |
| 湿度   | 10%~90% RH,无凝结                                                 |